# x2go Installation and Configuration at Home Computer

If you want to run an application, such as Eclipse, ARM DS etc., with **Graphical User Interface** on a **Lab Machine** from your **Home Computer**, you will need to remote login into the lab machine using **x2go**. x2go is **free** to download and available for both **Windows** and **Mac** machines. x2go uses **VcXsrv** on **Windows** machines and it will be automatically installed when you install x2go. x2go uses **XQuratz** on **Mac** machines and you will need to install **XQuartz** separately. Both **VcXsrv** and **XQuratz** are required to get X based application displays from the remote linux/unix machines. X2go remote login establishes an **ssh** session with **X forwarding** with the remote machine.

This document has information on how to **download**, **install**, **run**, and **configure** x2go on both Windows and Mac machines. It also tells how to download, install, and test **XQuartz** on Mac machines.

# Download and Install

#### Windows Users

Download and Install x2go and VcXsrv

- Download Windows version of x2go setup software from x2go download page (<u>https://wiki.x2go.org/doku.php/download:start</u>)
- Double click on the setup exe to start the installation.
- Follow the prompt and finish the installation.

#### Mac Users

#### Download and Install XQuartz

- Browse to https://www.xquartz.org/ and download the version 2.7.11 dmg file.
- In Finder, double-click on the downloaded dmg file.
- In the XQuartz window double-click on the XQuartz.pkg package to launch the installer
- o In the "Install XQuartz" window
- Click "Continue"
- Read the Important Information, click "Continue"
- o Click Agree to agree to the software license agreement
- Click "Install"
- o If required, enter credentials to allow the install to proceed and click "Install Software"
- [Software will install]
- A permissions window may prompt to allow the installer to access the System Events. Click "OK"
- Click "OK" for the message "You will need to log out and log back in..."
- o Click "Close" when the installation completes

- If prompted about moving the installer to Trash, click "Move to Trash"
- Log out and log back in so that XQuartz will be picked up as the default X server and so the shell display variable will be set correctly.

# Test XQuartz

- Launch the Terminal application
- Use Spotlight Search to locate "terminal" app and launch it
- Connect to csci.viu.ca using X forwarding and ssh
- o \$ ssh -X user@csci.viu.ca
- Using the -X (X forwarding) switch will cause the XQuartz app to launch on the local Mac upon successful login
- Accept the server's host key by type "y"
- Enter a valid CSCI password to login
- Once logged into otter test the ability to launch graphical applications on otter and display on the local computer
- At the shell prompt type "xeyes" and hit enter
- The xeyes application will open on the local Mac. This application displays a set of eyes that appear to follow the mouse movements.
- Click on the red circle in the top left corner to shutdown xeyes and return to the shell prompt

# Download and Install x2go

- Download the latest release from [X2Go releases](<u>https://code.x2go.org/releases/binary-macosx/x2goclient/releases/</u>)
- Open the x2goclient-\* dmg file
- o Drag X2Go Client to the Applications folder
- Close the window
- o Launch the X2Go Client from the applications folder
- If OS X refuses to launch the application due to not being able to verify it, manually adjust the security settings
- o Open the System Preferences
- Select Security & Privacy
- o Click on the General tab
- Beside the "x2goclient" was blocked...' message, click Open Anyway.
- Click Open on the dialogue window
- If prompted to allow/deny "pulseaudio" to accept incoming network connections, click Allow

# Both Windows and Mac Users

# Configuring a X2go Remote Session

• Once installed, run the x2go.

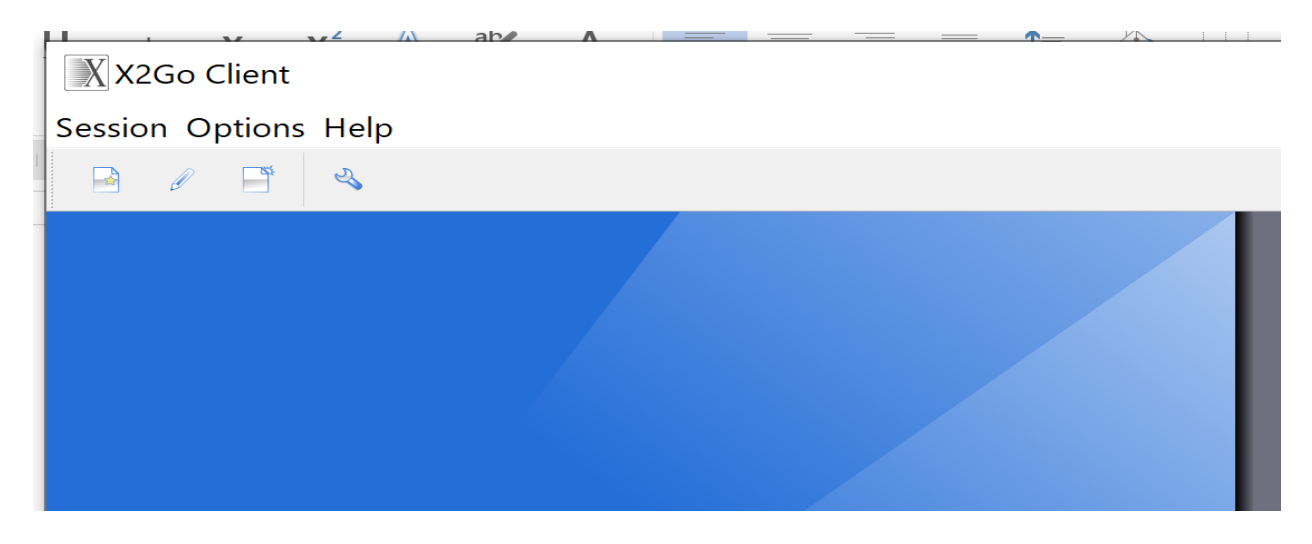

- o Click on Session and New Session.
- Type a **session name**, for example, *cub13* to have a session with cub13.csci.viu.ca machine in the lab.
- Type host name in Host box, for example *cub13.csci.viu.ca* for cub13. Hosts available for you (second year and up) in CSCI Labs are **cub1 cub17**, **kit1 kit4**; hosts available for the first year students are **pup1-pup18**. For getting better performance from the lab machines it is advised that each student picks a different lab machine and sticks with that machine unless there is an issue.
- Type **your lab** *userid* in **Login** box.
- Leave SSH port 22
- Check on Use Proxy server for SSH connection.
- Leave Proxy server Type SSH.
- Check on Same login as on X2GO Server
- Check on Same password as on X2GO Server
- Type **Proxy Server Host** *csci.viu.ca*. Please, remember this Proxy Server Host is fixed for CSCI labs.
- Leave Proxy Server Port 22.
- Choose **Session type** *MATE* from the **drop down** but leave Run in X2GKDrive **unchecked**.
- In the **Connection** Tab, choose a lower quality such as "**4k-png**" for **Compression**
- Click OK to save the session configuration.

| Session preferences - cub13 ?                                                                                                    | × |
|----------------------------------------------------------------------------------------------------|---|
| Session Connection Input/Output Media Shared folders                                                                                                    |   |
| Session name: cub13                                                                                                    |   |
| << change icon                                                                                                    |   |
| Path: /                                                                                                    |   |
| Server                                                                                                    |   |
| Host: cub13.csci.viu.ca                                                                                                    |   |
| Login: userid                                                                                                    |   |
| SSH port: 22                                                                                                    |   |
| Use RSA/DSA key for ssh connection:                                                                                                    |   |
| <ul> <li>Kerberos 5 (GSSAPI) authentication</li> <li>Delegation of GSSAPI credentials to the server</li> <li>Use Proxy server for SSH connection</li> <li>Proxy server</li> </ul> |   |
| Type: Same login as on X2Go Server                                                                                                    |   |
| SSH     Login:                                                                                                    |   |
| ○ HTTP       ✓ Same password as on X2Go Server                                                                                                    |   |
| Host: csci.viu.ca RSA/DSA key:                                                                                                    |   |
| Port: 22 SSH Agent or default SSH key                                                                                                    |   |
| Kerberos 5 (GSSAPI) authentication                                                                                                    |   |
| Session type       Run in X2GoKDrive (experimental)       MATE       Command:                                                                                                    |   |
| OK Cancel Defaults                                                                                                    |   |

# Session preferences - cub13

| ession Connection  | Input/Output Medi | a Shared folders |     |     |
|--------------------|-------------------|------------------|-----|-----|
| Connection speed   |                   |                  |     |     |
| MODEM              | ISDN              | ADSL             | WAN | LAN |
| Compression        |                   |                  |     |     |
| Method: 4k-png     |                   |                  |     | •   |
| Image quality: 9 🌻 |                   |                  |     |     |
|                    |                   |                  |     |     |
|                    |                   |                  |     |     |

# Start a X2go Remote Session

# X2Go Client Session Options Help Image: Cub13 Session: cub13 Image: Kabirh@cub13.csci.vit Image: Kabirh@cub13.csci.vit Image: Kabirh@cub13.csci.vit Image: Kabirh@cub13.csci.vit Image: Kabirh@cub13.csci.vit Image: Kabirh@cub13.csci.vit

#### • Click on the saved configuration to start a remote session with the remote host.

| X2Go Client          |                                                                                                    | <br>× |
|----------------------|----------------------------------------------------------------------------------------------------|-------|
| Session Options Help |                                                                                                    |       |
|                      |                                                                                                    |       |
| •••                  | cub13       MATE on cub13 csci viu ca       Loqin:     kabirh       Password:     I       Ok     Cancel | ~     |

- Type your **password** and click **OK** to start.
- Launching may be slow. Please, wait until the session starts. VcXrv or XQuarts will start automatically with x2go.
- If prompted with "Host key verification failed" window asking "... Do you trust the host key? ...", click Yes

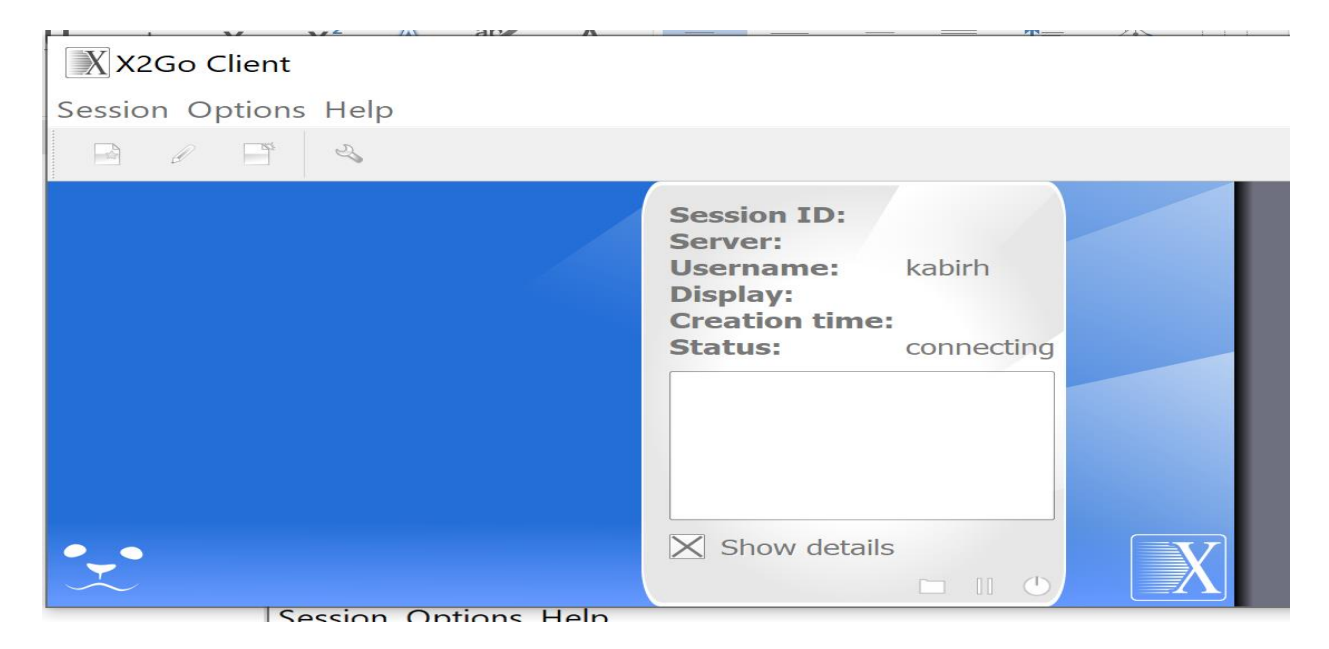

# • You will see the remote desktop when the session starts.

X2GO-kabirh-50-1613628578\_stDMATE\_dp32@cub13

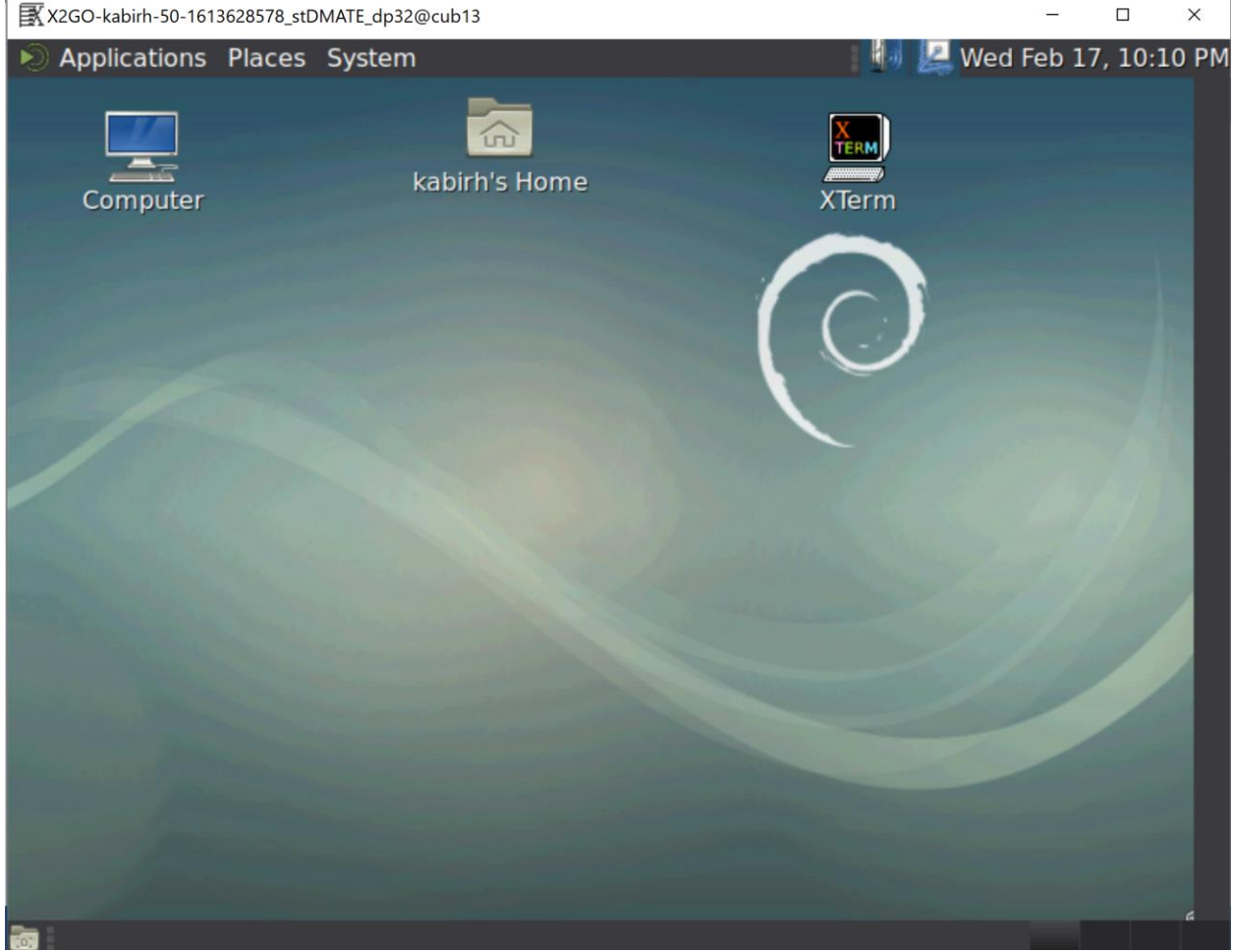

• You are now ready to browse and run the installed applications in the lab machine through your remote desktop.

# Terminate a X2go Remote Session

To terminate a remote session

- Save work and exit any applications running within the session.
- Select "System" -> "Log out..." from the MATE menu within the session.

**Do not simply close the X2Go client window**, as this will not log the user off and will leave the session running on the lab machine.

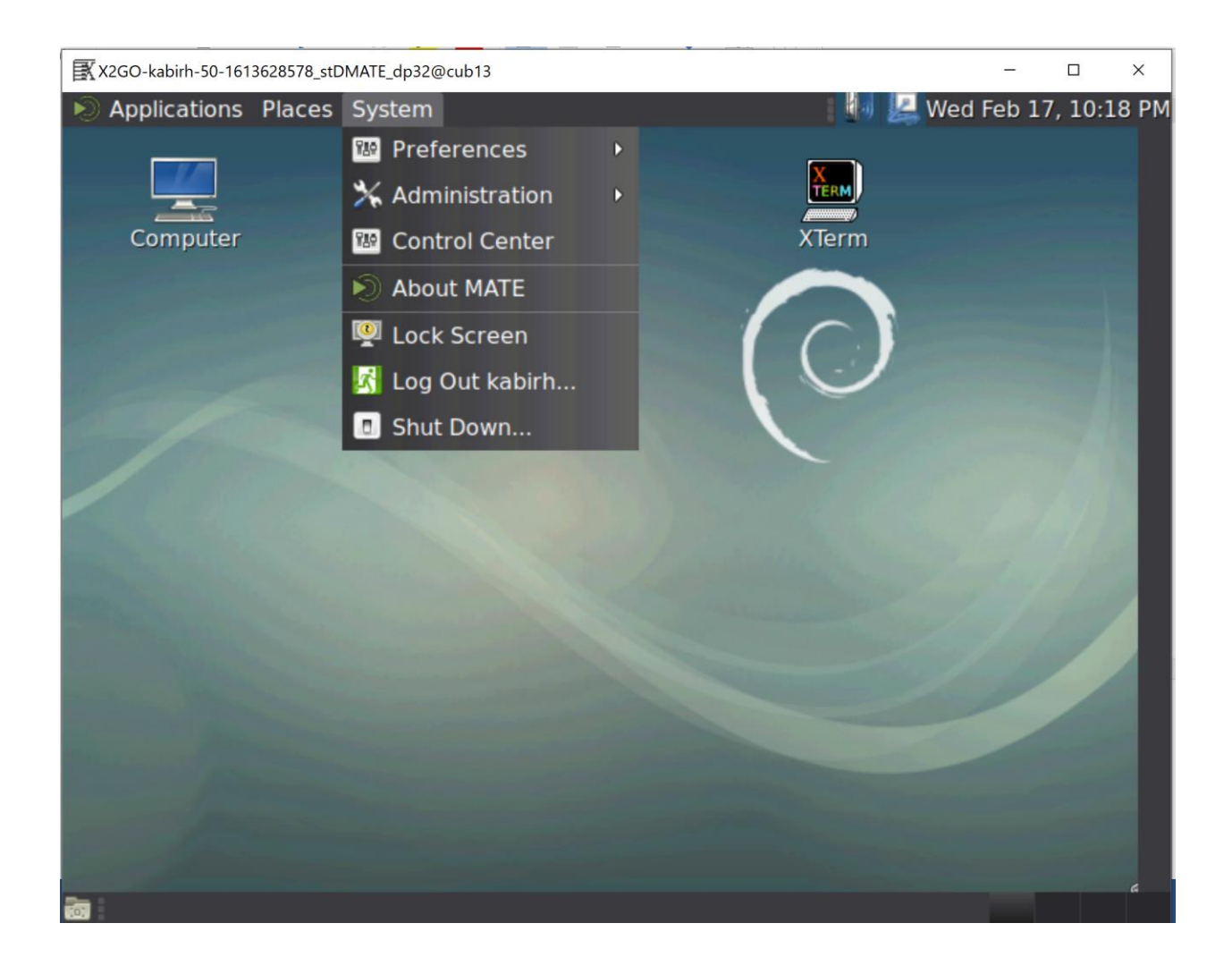